## Excel Project 2 – Pampered Pups Dog Trail Adventures

Overview: Pampered Pup is expanding their business to include Dog Trail Adventures. You have been asked to summarize trail hikes that have been booked for the next three months.

| Task 1           | Rename Sheet1 "Trail Bookings". Color the tab Standard Blue.                                 |
|------------------|----------------------------------------------------------------------------------------------|
| Task 2           | Rename Sheet2 "Customer Info". Color the tab Standard Red.                                   |
| Task 3           | On the "Trail Bookings" worksheet, adjust all column widths A:H to automatically             |
|                  | fit the largest entry.                                                                       |
| Task 4           | In H11:H28 of the "Trail Bookings" worksheet, enter a formula that will return the total     |
|                  | cost of the group price.                                                                     |
| Task 5           | On the "Trail Bookings" worksheet, insert the "Family Hiking jpg" file located in            |
|                  | your Excel Project 2 folder in cell E1. Adjust the Color Saturation to 200%.                 |
| Task 6           | In cell E11:E28 on the "Trail Bookings" worksheet, insert a function that joins              |
|                  | "CustomerLastName" to the "CustomerFirstName" separated by a comma and a space               |
|                  | (Example: Crisp, Coco).                                                                      |
| Task 7           | On the Trail Bookings" worksheet, hide columns C and D.                                      |
| Task 8<br>Task 9 | In cell L5 on the Trail Bookings" worksheet, insert a function that calculates the number of |
|                  | groups containing 12 or more people even if the order of the rows is changed.                |
|                  | On the "Customer Info" worksheet, apply the Bevel Rectangle Picture Style to the             |
|                  | Pampered Pup's Dog Trail Adventures graphic in cells A1:H15.                                 |
| Task 10          | Beginning at cell A16 of the "Customer Info" worksneet, Import the data from the             |
|                  | Contra-delimited source file, Age and Place.txt focated in the excerpt oject 2 folder.       |
| Task 11          | 16 as headers                                                                                |
| Task 12          | On the "Trail Booking" worksheet in cell F11, create a hyperlink to cell A17 on the          |
|                  | "Customer Info" worksheet.                                                                   |
| Task 13          | In the document properties, add "Pampered Pup Trail Adventures" as the company name.         |
| Task 14          | On the "Customer Info" worksheet, change the rotation of the image of the two                |
|                  | black dogs with the leash to 0 degrees.                                                      |
| Task 15          | Configure the "Customer Info" worksheet so that row 16 and the WordArt remain visible        |
|                  | as you scroll vertically.                                                                    |
| Task 16          | On the "Customer Info" worksheet, enter a formula in cell B36 that uses an Excel function    |
|                  | to return the average age of the customers based on the values in cells B17:B34. Format      |
|                  | the number to have no decimals.                                                              |
| Task 17          | Move the "Customer Info" worksheet before the "Trail Bookings" worksheet.                    |
| Task 18          | Navigate to the named range "PostalCodes" in the "Customer Info" worksheet, and              |
|                  | remove the contents of the selected cells.                                                   |
| Task 19          | Configure the "Trail Bookings" worksheet so the column headings in row 10 appear on all      |
|                  | printed pages.                                                                               |
| Task 20          | On the "Customer Info" worksheet, apply Orange Table Style Medium 3 to the table.            |

| Task 21 | Modify print settings of the "Trail Bookings" worksheet to print all columns on a single  |
|---------|-------------------------------------------------------------------------------------------|
|         | page in landscape orientation.                                                            |
| Task 22 | On the "Customer Info" worksheet, sort the table to order the records by the "Country"    |
|         | field, with the customers in the United States first and customers in Canada second. Then |
|         | sort the customers in each country alphabetically from A to Z by the "StateOrProvidence"  |
|         | field. Finally, sort the customers in each state or providence in ascending order by the  |
|         | "PostalCode" field.                                                                       |
| Task 23 | On the "Customer Info" worksheet, format the table so that every other row is shaded.     |
|         | Use a technique that automatically updates the formatting if you insert a new row.        |
| Task 24 | On the "Customer Info" worksheet, resize the picture of the two black dogs holding a      |
|         | leash located on the right side of the worksheet to 2.5" height and 3.25"                 |
| Task 25 | On the "Customer Info" worksheet, apply a Beveled Oval, Black picture style to the        |
|         | picture of the two black dogs holding a leash on the right side of the page.              |
| Task 26 | On the "Trail Booking" worksheet, unhide columns C and D.                                 |
| Task 27 | On the "Trail Booking" worksheet, add a Snip Diagonal Corner, White picture style to the  |
|         | picture of the Family Hiking in cell E3.                                                  |
| Task 28 | On the "Customer Info" worksheet, add alternative text title "Customers Information" to   |
|         | the table and the description "Customer age, country, state or providence and postal      |
|         | code."                                                                                    |
| Task 29 | On the "Trail Bookings" worksheet, insert the header "Trail Bookings" on the left side of |
|         | the page.                                                                                 |
| Task 30 | Insert page numberings in the center of the footer on the "Trail Bookings" worksheet      |
|         | using the format "Page 1 of ?"                                                            |